# Anleitung zum Download von Daten der Tableau-Grafiken:

### Inhalt

| Erster Schritt:                                     | 1 |
|-----------------------------------------------------|---|
| Daten als Excel-Datei herunterladen:                | 2 |
| Output in Excel:                                    | 2 |
| Support bei Fragen zum Download oder Fehlermeldung: | 3 |

### **Erster Schritt:**

Um die gewünschten Daten herunterzuladen, in den Bereich der Grafik mit der linken Maustaste klicken, den man herunterladen möchte. Erst dann aktiviert sich in der Toolbar im unteren Bereich der Grafiken, das Feld "Daten".

## Haushaltsspezifische Inflationsraten und Inflationsbeiträge im Dezember 2024\*

in % bzw. in Prozentpunkten

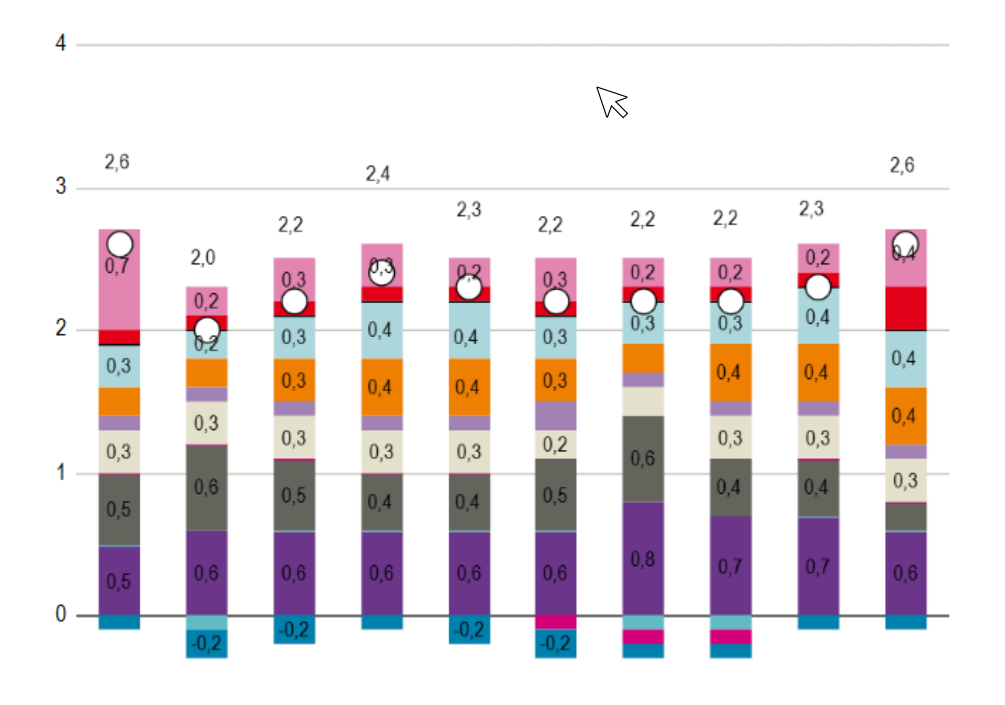

-1 –

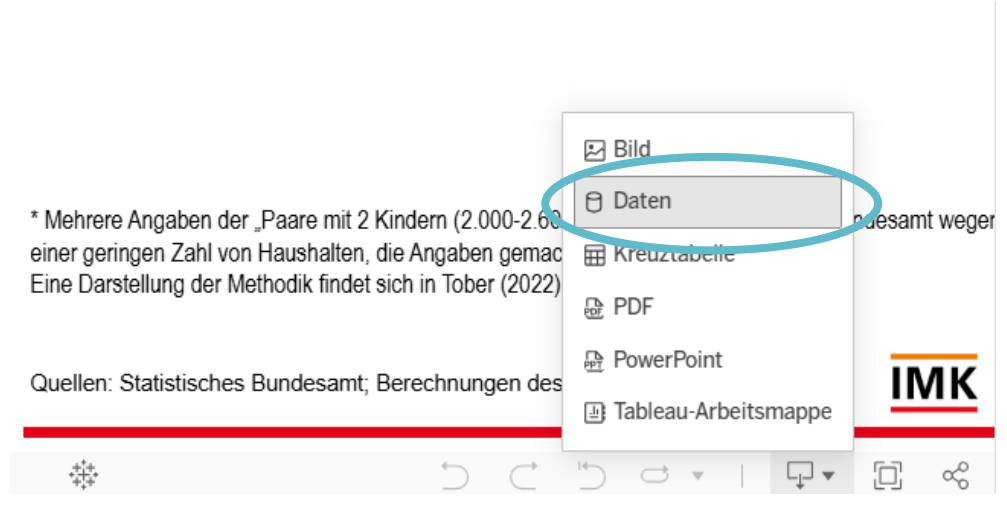

### Daten als Excel-Datei herunterladen:

Es öffnet sich ein separates Fenster im Browser. Nun kann man auswählen, dass man die Daten als Excel-Datei herunterladen möchte. Auf "Herunterladen" klicken.

| 🔅 Daten anzeigen: HHspezi                                                                  | e Chrome —                                   | o x                        |               |  |  |  |  |  |  |  |
|--------------------------------------------------------------------------------------------|----------------------------------------------|----------------------------|---------------|--|--|--|--|--|--|--|
| 25 public.tableau.com/vizql/v_202432501101701/javascripts/hybrid-window/min/index.html?id= |                                              |                            |               |  |  |  |  |  |  |  |
| Registerkarten <                                                                           | Zusammenfassung<br>130 Zeilen 5 Felder       | + Felder anzeigen          | Herunterladen |  |  |  |  |  |  |  |
| Zusammenfassung                                                                            | Abc                                          | Abc                        | #             |  |  |  |  |  |  |  |
| 🖽 für Tableau Lege                                                                         | für Tableau Legende<br>Bezeichnung Haushalte | für Tableau Legende        | Inflation (2) |  |  |  |  |  |  |  |
|                                                                                            |                                              | Miatan Nabankastan Wahnu   |               |  |  |  |  |  |  |  |
|                                                                                            | AI 4                                         | Mieten, Nebenkösten, wonnu | NUL           |  |  |  |  |  |  |  |
|                                                                                            | AI 3                                         | Mieten, Nebenkosten, Wohnu | NUL           |  |  |  |  |  |  |  |
|                                                                                            | AI 2                                         | Mieten, Nebenkosten, Wohnu | NUL           |  |  |  |  |  |  |  |
|                                                                                            | AI 1                                         | Mieten, Nebenkosten, Wohnu | NUL           |  |  |  |  |  |  |  |
|                                                                                            | AE                                           | Mieten, Nebenkosten, Wohnu | NUL           |  |  |  |  |  |  |  |
|                                                                                            | Paar 4                                       | Mieten, Nebenkosten, Wohnu | NUL           |  |  |  |  |  |  |  |
| 7-:1 62                                                                                    | Paar 3                                       | Mieten, Nebenkosten, Wohnu | NUL 🗸         |  |  |  |  |  |  |  |
| → Zellen (Q)                                                                               | •                                            |                            | •             |  |  |  |  |  |  |  |

### Output in Excel:

Es wird eine Excel-Datei mit den Daten der gewünschten Grafik erstellt.

| A1                                  | ~                                          | $: \times \checkmark f_x$ | Bezeichnur     | ng Haushalte   |                 |   |   |   |  |  |  |
|-------------------------------------|--------------------------------------------|---------------------------|----------------|----------------|-----------------|---|---|---|--|--|--|
|                                     | А                                          | В                         | С              | D              | E               | F | G | Н |  |  |  |
| 1                                   | Bezeichnung                                | Inflationsbeitr Ir        | nflationssum   | Inflationswert | Inflationswerte | 9 |   |   |  |  |  |
| 2                                   | Al 4                                       | Mieten, Nebenk            | osten, Wohn    | 0,6            | 0,6             |   |   |   |  |  |  |
| 3                                   | Al 3                                       | Mieten, Nebenk            | osten, Wohn    | 0,7            | 0,7             |   |   |   |  |  |  |
| 4                                   | Al 2                                       | Mieten, Nebenk            | osten, Wohn    | 0,7            | 0,7             |   |   |   |  |  |  |
| 5                                   | Al 1                                       | Mieten, Nebenk            | osten, Wohn    | 0,8            | 0,8             |   |   |   |  |  |  |
| 6                                   | AE                                         | Mieten, Nebenk            | osten, Wohn    | 0,6            | 0,6             |   |   |   |  |  |  |
| 7                                   | Paar 4                                     | Mieten, Nebenk            | osten, Wohn    | 0,6            | 0,6             |   |   |   |  |  |  |
| 8                                   | Paar 3                                     | Mieten, Nebenk            | osten, Wohn    | 0,6            | 0,6             |   |   |   |  |  |  |
| 9                                   | Paar 2                                     | Mieten, Nebenk            | osten, Wohn    | 0,6            | 0,6             |   |   |   |  |  |  |
| 10                                  | Paar 1                                     | Mieten, Nebenk            | osten, Wohn    | 0,6            | 0,6             |   |   |   |  |  |  |
| 11                                  | VPI                                        | Mieten, Nebenk            | osten, Wohn    | 0,5            | 0,5             |   |   |   |  |  |  |
| 12                                  | Al 4                                       | Haushaltsenerg            | ie             | 0              | 0               |   |   |   |  |  |  |
| 13                                  | Al 3                                       | Haushaltsenerg            | ie             | 0              | 0               |   |   |   |  |  |  |
| 14                                  | Al 2                                       | Haushaltsenerg            | ie             | -0,1           | -0,1            |   |   |   |  |  |  |
| 15                                  | Al 1                                       | Haushaltsenerg            | ie             | -0,1           | -0,1            |   |   |   |  |  |  |
| 16                                  | AE                                         | Haushaltsenerg            | ie             | 0              | 0               |   |   |   |  |  |  |
| 17                                  | Paar 4                                     | Haushaltsenerg            | ie             | 0              | 0               |   |   |   |  |  |  |
| 18                                  | Paar 3                                     | Haushaltsenerg            | ie             | 0              | 0               |   |   |   |  |  |  |
| 19                                  | Paar 2                                     | Haushaltsenerg            | ie             | 0              | 0               |   |   |   |  |  |  |
| 20                                  | Paar 1                                     | Haushaltsenerg            | ie             | -0,1           | -0,1            |   |   |   |  |  |  |
| 21                                  | VPI                                        | Haushaltsenerg            | ie             | 0              | 0               |   |   |   |  |  |  |
| 22                                  | Al 4                                       | Nahrungsmittel            | , Getränke, Ta | 0,2            | 0,2             |   |   |   |  |  |  |
| 23                                  | Al 3                                       | Nahrungsmittel            | , Getränke, Ta | 0,4            | 0,4             |   |   |   |  |  |  |
| HHspezifische Inflationsbeiträg (+) |                                            |                           |                |                |                 |   |   |   |  |  |  |
| Ber                                 | Bereit 🏠 Bedienungshilfen: nicht verfügbar |                           |                |                |                 |   |   |   |  |  |  |

Support bei Fragen zum Download oder Fehlermeldung: Wir unterstützen gerne beim Thema Download. Wenden Sie sich dazu gerne an Frau Pia Korn (<u>pia-korn@boeckler.de</u>).